# How to Set Up Two-Factor Authentication (2FA)

To help protect your account, we've enabled Two-Factor Authentication (2FA) using Wordfence Security. Follow these steps to set it up:

## Step 1: Install an Authenticator App

You'll need a mobile app that supports Time-Based One-Time Passwords (TOTP), such as:

- Google Authenticator (iOS/Android)
- Authy (iOS/Android/Desktop)
- Microsoft Authenticator
- LastPass Authenticator

## Step 2: Log into Your Account

- 1. Go to our website login page.
- 2. Log in with your username and password.

#### Step 3: Access the 2FA Setup Page

- 1. Once logged in, go to your User Profile:
  - On the left-hand menu, click Users > Profile (or Your Profile).
- 2. Scroll down to the Wordfence Login Security section.

#### Step 4: Enable 2FA

- 1. In the Two-Factor Authentication section, you'll see a QR code and a manual key.
- 2. Open your authenticator app and scan the QR code (or enter the key manually).
- 3. The app will start generating 6-digit codes.

#### Step 5: Verify and Activate

- 1. Enter the 6-digit code from your app into the field labeled 'Enter Code from Authenticator App.'
- 2. Click Activate or Enable 2FA.

# How to Set Up Two-Factor Authentication (2FA)

## Step 6: Save Your Backup Codes

- 1. After activation, you'll see a set of backup codes.
- 2. Save them in a safe place! These can be used if you lose access to your phone.

#### **Need Help?**

If you get locked out or need help setting up 2FA, contact our support team at [your support email or contact form link].